# 1. choisissez 2. personnalisez 3. VALIDEZ !

# **COMMENT ÇA MARCHE ?**

Nous avons créé le premier site de commande en ligne pour les hôtels.

En TROIS CLICS, vous passez votre commande sur notre site :

#### Les PLUS :

- Facilite pour sélectionner et commander des documents les plus courants : têtes de lettre, cartes de visite, accrocheportes, porte-cartes magnétiques mais aussi des chemises, bloc-notes...
- B.A.T. (Bon à Tirer) avec affichage réelle de votre document.
- Economies sur les coûts.

#### **CHOISISSEZ ET SELECTIONNEZ LE PRODUIT FINAL**

- 1. Sélectionner le produit que vous voulez commander dans la barre de menu de gauche du site.
- 2. Vous accéderez au catalogue du produit choisi puis sélectionnez le modèle désiré (pour mieux voir le document,
- cliquez sur la loupe, une fenêtre apparait, cela vous permettra de bien chosir le modèle) puis cliquez sur la vignette.

Thè e Cocktai

Per Q

Bloc Note pour réception d'hôtel ser 🔿

A partir de 0.55 € HT l'ur

Thème Ch

Pers

q

Bloc Note pour réception d'hôte

A partir de 0,55 € HT l'unité

•

q

1

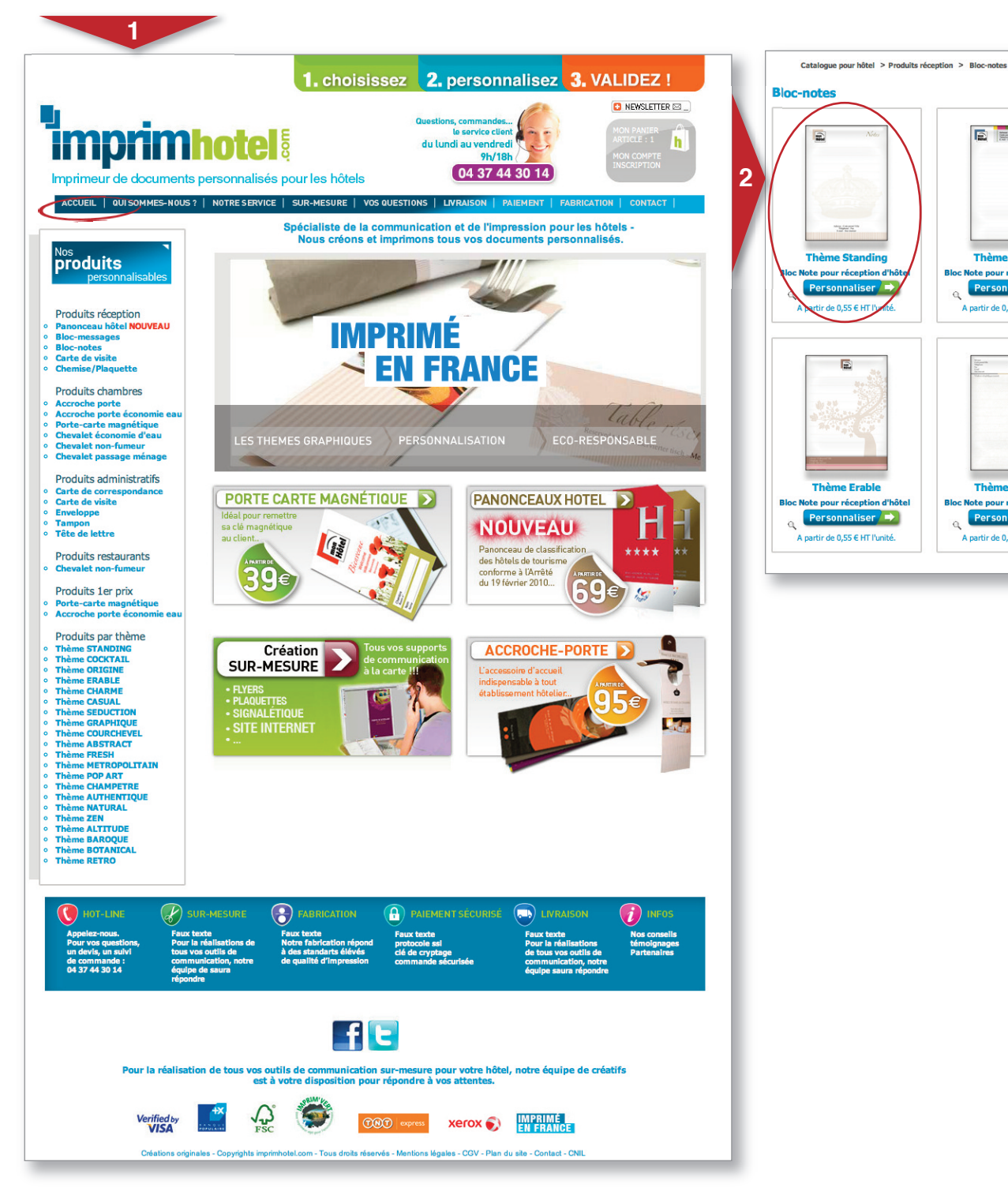

### PERSONNALISATION DU PRODUIT

- Vous arrivez sur la partie de personnalisation du document avec ses caractéristiques techniques détaillées et la vignette du produit sélectionné.
- 4. Remplisser le texte dans les champs formulaires prévues pour créer la personnalisation du document (sur certains documents vous pouvez même insérer et recadrer (a) votre logo) puis cliquez sur «Personnaliser».
- 5. La personnalisation automatique a été effectué. Pour visualiser votre document, cliquez sur «Agrandir» pour afficher le «Bon à Tirer». Si vous voulez faire des corrections, cliquez sur «Modifier» pour revenir à la partie «4».
- 6. PLUS : vous pouvez zoomer, imprimer et voir en détail la personnalisation du document.

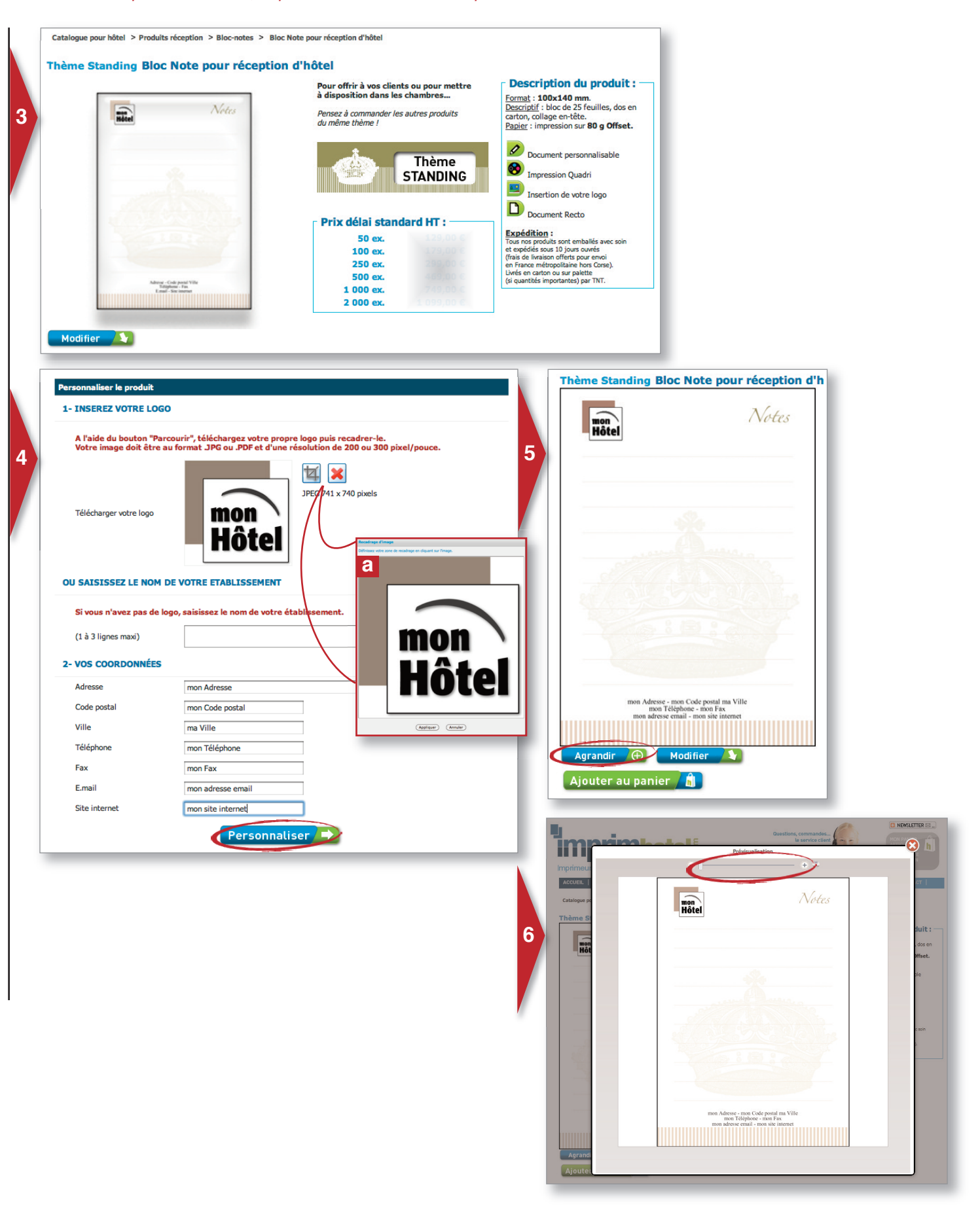

### VALIDATION DU BAT ET DU PANIER

- 7. Une fois que vous avez bien vérifier que votre BAT est conforme, cliquez sur «Ajouter au panier».
- 8. Maintenant, vous êtes dans la partie panier. Sélectionner la quantité de document que vous souhaitez commander (vous avez toujours la possibilité de modifier ou d'agrandir le BAT). Si vous avez d'autres documents à commander cliquez sur «Ajouter un article» ou sinon cliquez sur «Commander».
- Si vous avez déjà un *compte client*, saisissez votre adresse mail ainsi que votre mot de passe. Ou dans le cas contraire, *inscrivez-vous* gratuitement en saisissant votre adresse mail valide.
- 10. Saisissez un mot de passe (à conserver précieusement) et vos coordonnées complètes dans le formulaire d'inscription, vous allez recevoir un mail de confirmation d'inscription. Si l'adresse de livraison ou de facturation sont les mêmes que vos coordonnées, cochez les cases, sinon voir partie «11».

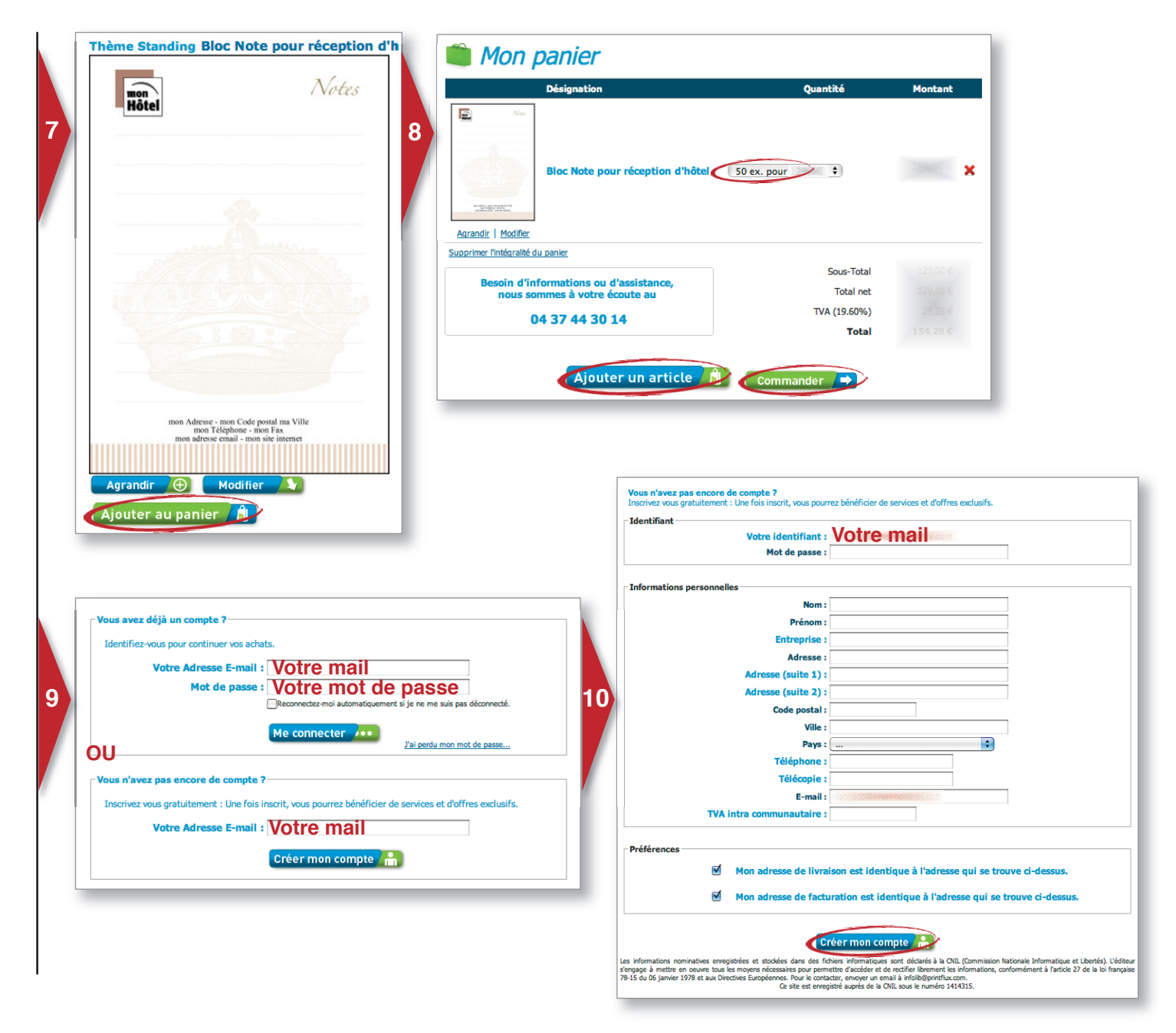

#### Validation de votre compte reçu par mail

Félicitations, votre compte a été créé sur imprimhotel. Votre identifiant : Si vous avez oublié votre mot de passe, vous pouvez en recevoir un nouveau en cliquant sur le lien suivant :

### **IDENTIFICATION ET VALIDATION**

- 11. Remplissez le ou les formulaires de «l'adresse de livraison» (a) et/ou de «facturation» (b) ne sont pas les mêmes que vos coordonnées.
- 12. Vérifier que l'adresse de livraison et de facturation soit la bonne. Vous pouvez, à chaque commande, les modifier de la commande en cours. Si vous avez d'autres documents à commander cliquez sur «Ajouter un article» ou sinon vous pouvez désormais «valider votre commande». Ne pas oublier de cocher «les conditions générales de vente».
- **13.** Vous accédez maintenant à notre terminal de paiement sécurisé, géré par le CREDIT POPULAIRE. Dès validation de votre paiement, un accusé de réception récapitulatif de votre commande vous sera transmis par mail (c).

| Adresse de livraison                                                                                                    |                                                                                                    |                                                                                        | Adresse de facturat                                                                          | ion                                                                                                    |                                                                                                    |
|----------------------------------------------------------------------------------------------------|----------------------------------------------------------------------------------------------------|----------------------------------------------------------------------------------------|----------------------------------------------------------------------------------------------|----------------------------------------------------------------------------------------------------|----------------------------------------------------------------------------------------------------|
| Nom :                                                                                                    |                                                                                                    |                                                                                        |                                                                                              | Nom :                                                                                                    |                                                                                                    |
| Prénom :                                                                                                    |                                                                                                    |                                                                                        |                                                                                              | Prénom :                                                                                                    |                                                                                                    |
| Société :                                                                                                    |                                                                                                    |                                                                                        |                                                                                              | Société :                                                                                                    |                                                                                                    |
| Societe :                                                                                                    |                                                                                                    |                                                                                        |                                                                                              | Societ :                                                                                                    |                                                                                                    |
| Service :                                                                                                    |                                                                                                    |                                                                                        |                                                                                              | Service :                                                                                                    |                                                                                                    |
| Adresse :                                                                                                    |                                                                                                    |                                                                                        |                                                                                              | Adresse :                                                                                                    |                                                                                                    |
| Adresse (suite 1) :                                                                                                    |                                                                                                    |                                                                                        |                                                                                              | Adresse (suite 1) :                                                                                                    |                                                                                                    |
| Adresse (suite 2) :                                                                                                    |                                                                                                    |                                                                                        |                                                                                              | Adresse (suite 2) :                                                                                                    |                                                                                                    |
| Code postal :                                                                                                    |                                                                                                    |                                                                                        |                                                                                              | Code postal :                                                                                                    |                                                                                                    |
| Ville :                                                                                                    |                                                                                                    |                                                                                        |                                                                                              | Ville :                                                                                                    |                                                                                                    |
| Nous livrons exclusion                                                                                                    | sivement dans le pays suivant : France                                                                                                    |                                                                                        |                                                                                              | Pays :                                                                                                    | \$                                                                                                    |
| Pays : 🗘                                                                                                    |                                                                                                    |                                                                                        |                                                                                              | Téléphone :                                                                                                    |                                                                                                    |
|                                                                                                    |                                                                                                    |                                                                                        |                                                                                              | Télécopie :                                                                                                    |                                                                                                    |
| Téléphone :                                                                                                    |                                                                                                    |                                                                                        |                                                                                              | E-mail :                                                                                                    |                                                                                                    |
| Télécopie :                                                                                                    |                                                                                                    |                                                                                        |                                                                                              |                                                                                                    |                                                                                                    |
| E-mail :                                                                                                    |                                                                                                    |                                                                                        |                                                                                              |                                                                                                    |                                                                                                    |
| Valider<br>informations nominatives envepteries et stockées dans des fichiers informatiques so<br>agae à méttre en œuvre tous les moyers nécessaires pour permitte d'accider et de re<br>dans dans de la prive de la construcción de la construcción de la construcción<br>de ste est enregistre autorites dans de construcción de la const<br>Ce ste est enregistre aupres de la CNU.                                                                                                    | )<br>prit déclarés à la CNII. (Commission Nationale Informatique et LB<br>extérier liberment: les informations, conformément à l'article 27 de<br>la rolloligemithue.<br>sous le numéro 1414315.                                                                                                    | pertés). L'éditeur<br>e la loi française                                               | Les informations nominatives<br>s'engage à mettre en œuvre<br>78-15 du 06 janvier 1978 et au | erregistrées et stockées dans des fichiers informatios<br>tous les moyens nécessaires pour permettre d'accéder e<br>x Directives Européennes. Pour le contacter, envoyer un<br>Ce site est enregistré auprès de la                                                                                                    | ues sont déclarér à la CUIL (Commission Nationale Informatique et Libertés), L'édit<br>d'en extérie l'herment les informations, conformément à l'article 27 de la loi frança<br>email à infolloBpintfluc.com.<br>a CVIL sous le numéro 1414315.                                                                                                    |
| Désignation                                                                                                    | Quantité                                                                                                    | Montant                                                                                | 13                                                                                           | VISA Electron VERIFIED<br>by VISA                                                                                                    | I                                                                                                    |
|                                                                                                    |                                                                                                    |                                                                                        |                                                                                              | Confirmation de paiement                                                                                                    |                                                                                                    |
| Bloc Note pour réception d'hôte                                                                                                    | el 50 ex. pour 🕴                                                                                                    | 128400                                                                                 | ×                                                                                            | Confirmation de paiement<br>Félicitations, le paiement du panier n°866<br>Pour suivre l'état de la commande, rendez<br>Pour passer une nouvelle commande reto                                                                                                    | 593 a été accepté. Nous vous remercions de votre confiance.<br>2 vous à la nu fique « <b>Mon Suivi</b> »<br><b>purnez au catalogue</b>                                                                                                    |
| Bioc Note pour réception d'hôte                                                                                                    | el 50 ex. pour 🕴                                                                                                    | 129400 6                                                                               | ×                                                                                            | Confirmation de paiement<br>Félicitations, le paiement du panier nº866<br>Pour suivre l'état de la commande, rendez<br>Pour passer une nouvelle commande reto                                                                                                    | 593 a été accepté. Nous vous remercions de votre confiance.<br>2 vous à la nu rique « <b>Mon Suivi »</b><br><b>surnez au catalogue</b>                                                                                                    |
| Bioc Note pour réception d'hôte Aarandir   Modifier Supprimer l'intégrafité du panier                                                                                                    | el 50 ex. pour 👘 🕴                                                                                                    | 199400 - 3                                                                             | ×                                                                                            | Confirmation de paiement<br>Félicitations, le paiement du panier n°866<br>Pour suivre l'état de la commande, rendez<br>Pour passer une nouvelle commande reto<br>Bonjour Prénom Nom,                                                                                                    | 593 a été accepté. Nous vous remercions de votre confiance.<br>2 vous à la nufrique « Mon Suivi »<br>purnez au catalogue                                                                                                    |
| Agrandir   Modifier<br>Supprimer Fintégrafité du panier                                                                                                    | el 50 ex. pour Formation of Sous-Total                                                                                                    | 129,00 €<br>129,00 €                                                                   | ×                                                                                            | Confirmation de paiement<br>Félicitations, le paiement du panier n°866<br>Pour suivre l'état de la commande, rendez<br>Pour passer une nouvelle commande reto<br>Bonjour Prénom Nom,<br>Nous avens le plaieir de vous confirmer l'                                                                                                    | 593 a été accepté. Nous vous remercions de votre confiance.<br>x vous à la nu fique « Mon Suivi »<br>purnez au catalogue<br>enrepistrement de votre commande dont vous trouve                                                                                                    |
| Bloc Note pour réception d'hôte Agrandir   Modifier Supprimer Intégralité du panier Besoin d'informations ou d'assistance, noous sommes à votre écoute au                                                                                                    | el S0 ex. pour 🔹                                                                                                    | 129400 ¢<br>129,00 ¢<br>129,00 ¢                                                       | ×                                                                                            | Confirmation de paiement<br>Félicitations, le paiement du panier n°866<br>Pour suivre l'état de la commande, rendez<br>Pour passer une nouvelle commande reto<br>Bonjour Prénom Nom,<br>Nous avons le plaisir de vous confirmer l'<br>détail ci-dessous :                                                                                                    | 593 a été accepté. Nous vous remercions de votre confiance.<br>2 vous à la nu fique « Mon Suivi »<br>purnez au catalogue<br>rerregistrement de votre commande dont vous trouve                                                                                                    |
| Agrandir   Modifier<br>Supprimer l'intégralité du panier<br>Besoin d'informations ou d'assistance,<br>nous sommes à votre écoute au                                                                                                    | el 50 ex. pour +                                                                                                    | 129,00 €<br>129,00 €<br>129,00 €<br>25,28 €                                            | ×                                                                                            | Confirmation de paiement<br>Félicitations, le paiement du panier nº866<br>Pour suivre l'état de la commande, rendez<br>Pour passer une nouvelle commande reto<br>Bonjour Prénom Nom,<br>Nous avons le plaisir de vous confirmer l'<br>détail ci-dessous :                                                                                                    | 593 a été accepté. Nous vous remercions de votre confiance.<br>2 vous à la ru <mark>fique « Mon Suivi » » » » » » » » » » » » » » » » » » </mark>                                                                                                    |
| Bioc Note pour réception d'hôte<br>Aarandir   Modifier<br>Supprimer l'intéaraité du panier<br>Besoin d'informations ou d'assistance,<br>nous sommes à votre écoute au<br>04 37 44 30 14                                                                                                    | el 50 ex. pour 👘 🗘<br>Sous-Total<br>Total net<br>TVA (19.60%)                                                                                                    | 128,00 ¢<br>128,00 ¢<br>129,00 ¢<br>25,28 ¢                                            | ×                                                                                            | Confirmation de paiement<br>Félicitations, le paiement du panier nº866<br>Pour suivre l'état de la commande, rendez<br>Pour passer une nouvelle commande retor<br>Bonjour Prénom Nom,<br>Nous avons le plaisir de vous confirmer l'<br>détail ci-dessous :<br>Récapitulatif de la command                                                                                                    | 593 a été accepté. Nous vous remercions de votre confiance.<br>2 vous à la nufique « Mon Suivi »<br>purnez au catalogue<br>renregistrement de votre commande dont vous trouve<br>nde                                                                                                    |
| Bloc Note pour réception d'hôte Agrandir   Modifier Supprimer l'Intégralité du panier Besoin d'informations ou d'assistance, nous sommes à votre écoute au 04 37 44 30 14                                                                                                    | el 50 ex. pour  Sous-Total Total net TVA (19.60%) Total                                                                                                    | 129,00 6<br>129,00 6<br>129,00 6<br>25,28 6<br>154,28 C                                | ×                                                                                            | Confirmation de paiement<br>Félicitations, le paiement du panier nº866<br>Pour suivre l'état de la commande, rendez<br>Pour passer une nouvelle commande retor<br>Bonjour Prénom Nom,<br>Nous avons le plaieir de vous confirmer l'<br>détail ci-dessous :<br>Récapitulatif de la comman<br>Panier :                                                                                                    | 593 a été accepté. Nous vous remercions de votre confiance.<br>x vous à la numere « Mon Suivi »<br>purnez au catalogue<br>renregistrement de votre commande dont vous trouve<br>nde                                                                                                    |
| Bloc Note pour réception d'hôte Agrandir   Modifier Supprimer l'intégrafité du panier Besoin d'informations ou d'assistance, nous sommes à votre écoute au 04 37 44 30 14                                                                                                    | el S0 ex. pour F<br>Sous-Total<br>Total net<br>TVA (19.60%)<br>Total                                                                                                    | 129,00 ¢<br>129,00 ¢<br>129,20 ¢<br>25,28 ¢<br>154,28 ¢                                | ×                                                                                            | Confirmation de paiement<br>Félicitations, le paiement du panier nº866<br>Pour suivre l'état de la commande, rendez<br>Pour passer une nouvelle commande reto<br>Bonjour Prénom Nom,<br>Nous avons le plaisir de vous confirmer l'<br>détail ci-dessous :<br>Récapitulatif de la comman<br>Panier :<br>Client :                                                                                                    | 593 a été accepté. Nous vous remercions de votre confiance.<br>e vous à la nufrique « Mon Suivi »<br>purnez au catalogue<br>renregistrement de votre commande dont vous trouve<br>nde                                                                                                    |
| Bioc Note pour réception d'hôte<br>Aarandir   Modifier<br>Supprimer l'Intégralité du panier<br>Besoin d'Informations ou d'assistance,<br>nous sommes à votre écoute au<br>04 37 44 30 14                                                                                                    | el 50 ex. pour +                                                                                                    | 129,00 6<br>129,00 6<br>129,00 6<br>25,78 6<br>154,28 6                                | × C                                                                                          | Confirmation de paiement<br>Félicitations, le paiement du panier nº866<br>Pour suivre l'état de la commande, rendez<br>Pour passer une nouvelle commande retor<br>Bonjour Prénom Nom,<br>Nous avons le plaisir de vous confirmer l'<br>détail ci-dessous :<br><b>Récapitulatif de la comman</b><br>Panier :<br>Client :<br>État du panier : Panier verrouillé le 03.03                                                                                                    | 593 a été accepté. Nous vous remercions de votre confiance.<br>2 vous à la rufique « Mon Suivi »<br>purnez au catalogue<br>renregistrement de votre commande dont vous trouve<br>nde<br>8.2011 13:56                                                                                                    |
| Bioc Note pour réception d'hôte Aarandir   Modifier Supprimer Fintégrafité du panier Besoin d'informations ou d'assistance, nous sommes à votre écoute au 04 37 44 30 14 Adresse de livraison Paricon livraison Defense livraison                                                                                                    | el 50 ex. pour 7000 +                                                                                                    | 129,00 €<br>129,00 €<br>129,00 €<br>25,28 €<br>154,28 €                                | ×                                                                                            | Confirmation de paiement<br>Félicitations, le paiement du panier nº866<br>Pour suivre l'état de la commande, rendez<br>Pour passer une nouvelle commande retor<br>Bonjour Prénom Nom,<br>Nous avons le plaisir de vous confirmer l'<br>détail ci-dessous :<br><b>Récapitulatif de la comman</b><br>Panier :<br>Client :<br>Etat du panier : Panier verrouillé le 03.03<br>Contenu de votre commande :                                                                                                    | 593 a été accepté. Nous vous remercions de votre confiance.<br>2 vous à la nufique « Mon Suivi »<br>purnez au catalogue<br>renregistrement de votre commande dont vous trouve<br>nde                                                                                                    |
| Bloc Note pour réception d'hôte Agrandir   Modifier Supprimer l'Intégralité du panier Besoin d'informations ou d'assistance, nous sommes à votre écoute au 04 37 44 30 14 Adresse de livraison Prénom livraison Nom livraison                                                                                                    | el S0 ex. pour Prince                                                                                                    | 129,00 6<br>129,00 6<br>129,00 6<br>25,28 6<br>154,28 C                                | ×                                                                                            | Confirmation de paiement<br>Félicitations, le paiement du panier nº866<br>Pour suivre l'état de la commande, rendez<br>Pour passer une nouvelle commande retor<br>Bonjour Prénom Nom,<br>Nous avons le plaieir de vous confirmer l'<br>détail ci-dessous :<br>Récapitulatif de la comman<br>Panier :<br>Client :<br>Etat du panier : Panier verrouillé le 03:03<br>Contenu de votre commande :<br>Commande Produit                                                                                                    | 593 a été accepté. Nous vous remercions de votre confiance.<br>x vous à la nume « Mon Suivi »<br>purnez au catalogue<br>renregistrement de votre commande dont vous trouve<br>nde<br>0.2011 13:56<br>Urgence Quantité                                                                                                    |
| Bloc Note pour réception d'hôte Agrandir   Modifier Supprimer l'intégralité du panier Besoin d'informations ou d'assistance, nous sommes à votre écoute au 04 37 44 30 14 Adresse de livraison Prénom livraison Nom livraison Société livraison Société livraison                                                                                                    | el S0 ex. pour Principal Constraints Sous-Total<br>Total net<br>TVA (19.60%)<br>Total<br>Prénom facturation Nom facturation<br>Société facturation<br>Société facturation                                                                                                    | 129,006<br>129,006<br>129,206<br>25,286<br>154,286                                     |                                                                                              | Confirmation de paiement<br>Félicitations, le paiement du panier nº866<br>Pour suivre l'état de la commande, rendez<br>Pour passer une nouvelle commande retor<br>Bonjour Prénom Nom,<br>Nous avons le plaisir de vous confirmer l'<br>détail ci-dessous :<br><b>Récapitulatif de la comman</b><br>Parier :<br>Client :<br>Etat du panier : Panier verrouillé le 03.03<br>Contenu de votre commande :<br>Commande Produit<br>Bor Noto                                                                                                    | 593 a été accepté. Nous vous remercions de votre confiance.<br>a vous à la nu fique « Mon Suivi »<br>purnez au catalogue<br>renregistrement de votre commande dont vous trouve<br>nde<br>b.2011 13:56<br>Urgence Quantité                                                                                                    |
| Bioc Note pour réception d'hôte<br>Aarandir   Modifier<br>Supprimer l'intégrafité du panier<br>Besoin d'informations ou d'assistance,<br>nous sommes à votre écoute au<br>04 37 44 30 14<br>Adresse de livraison<br>Prénom livraison Nom livraison<br>Société livraison<br>Service livraison                                                                                                    | el 50 ex. pour File                                                                                                    | 129,00 ¢<br>129,00 ¢<br>29,08 ¢<br>354,28 ¢                                            | × C                                                                                          | Confirmation de paiement<br>Félicitations, le paiement du panier nº866<br>Pour suivre l'état de la commande, rendez<br>Pour passer une nouvelle commande retor<br>Bonjour Prénom Nom,<br>Nous avons le plaisir de vous confirmer l'<br>détail ci-dessous :<br><b>Récapitulatif de la comman</b><br>Panier :<br>Client :<br>État du panier : Panier verrouillé le 03.03<br>Contenu de votre commande :<br><u>Commande Produit</u><br>Bioc Note                                                                                                    | 593 a été accepté. Nous vous remercions de votre confiance.<br>2 vous à la nu caue « Mon Suivis »<br>purnez au catalogue<br>derregistrement de votre commande dont vous trouve<br>nde<br>3.2011 13:56<br>Urgence Quantité<br>50                                                                                                    |
| Bioc Note pour réception d'hôte     Agrandir   Modifier      Supprimer l'intégralité du panier      Besoin d'informations ou d'assistance,     nous sommes à votre écoute au     04 37 44 30 14      Adresse de livraison     Prénom livraison Nom livraison     Société livraison     Société livraison     Adresse livraison     Adresse livraison     Adresse livraison     Adresse livraison                                                                                                    | el 50 ex. pour  Sous-Total Total net TVA (19.60%) Total Adresse de facturation Prénom facturation Nom facturation Société facturation Adresse facturation Adresse facturation Code postal facture Ville facturation                                                                                                    | 129,00 €<br>129,00 €<br>129,20 €<br>25,28 €<br>154,28 €                                | ×                                                                                            | Confirmation de paiement<br>Félicitations, le paiement du panier nº866<br>Pour suivre l'état de la commande, rendez<br>Pour passer une nouvelle commande retor<br>Bonjour Prénom Nom,<br>Nous avons le plaisir de vous confirmer l'<br>détail ci-dessous :<br><b>Récapitulatif de la comman</b><br>Panier :<br>Client :<br>Etat du panier : Panier verrouillé le 03.03<br>Contenu de votre commande :<br>Commande Produit<br>Bloc Note                                                                                                    | 593 a été accepté. Nous vous remercions de votre confiance.<br>e vous à la nu caue « Mon Suivi »<br>purnez au catalogue<br>renregistrement de votre commande dont vous trouve<br>nde<br>3.2011 13:56<br>Urgence Quantité<br>50<br>Total                                                                                                    |
| Bioc Note pour réception d'hôte<br>Agrandir   Modifier<br>Supprimer l'intégralité du panier<br>Besoin d'informations ou d'assistance,<br>nous sommes à votre écoute au<br>04 37 44 30 14<br>Adresse de livraison<br>Prénom livraison Nom livraison<br>Société livraison<br>Adresse livraison<br>Adresse livraison<br>Adresse livraison<br>Code postal livraison France                                                                                                    | el S0 ex. pour File<br>Sous-Total<br>Total net<br>TVA (19.60%)<br>Total<br>Adresse de facturation<br>Société facturation<br>Service facturation<br>Service facturation<br>Adresse factura Ville facturation Fin                                                                                                    | 129,00 €<br>129,00 €<br>25,38 €<br>154,28 C                                            | ×                                                                                            | Confirmation de paiement<br>Félicitations, le paiement du panier nº866<br>Pour suivre l'état de la commande, rendez<br>Pour passer une nouvelle commande retor<br>Bonjour Prénom Nom,<br>Nous avans le plaisir de vous confirmer l'<br>détail ci-dessous :<br><b>Récapitulatif de la comman</b><br>Panier :<br>Client :<br>Etat du panier : Panier verrouillé le 03:03<br>Contenu de votre commande :<br><b>Commande Produit</b><br>Bioc Note                                                                                                    | 593 a été accepté. Nous vous remercions de votre confiance.<br>t vous à la nume « Mon Suivi »<br>purnez au catalogue<br>tenregistrement de votre commande dont vous trouvel<br>nde<br>50<br>Urgence Quantité<br>50<br>Total<br>TVA (19,60%)                                                                                                    |
| Bioc Note pour réception d'hôte<br>Arrandir   Modifier<br>Suporimer Pintégralité du panier<br>Besoin d'Informations ou d'assistance,<br>nous sommes à votre écoute au<br>04 37 44 30 14<br>Adresse de livraison<br>Od 37 44 30 14<br>Adresse de livraison<br>Société livraison<br>Société livraison<br>Société livraison<br>Société livraison<br>Adresse livraison<br>Adresse Ilivraison<br>France<br>Tél : 0000000                                                                                                    | el S0 ex. pour Principal e                                                                                                    | 129,00 €<br>129,00 €<br>129,20 €<br>25,28 €<br>154,28 €                                |                                                                                              | Confirmation de paiement<br>Félicitations, le paiement du panier nº866<br>Pour suivre l'état de la commande, rendez<br>Pour passer une nouvelle commande retor<br>Bonjour Prénom Nom,<br>Nous avons le plaisir de vous confirmer l'<br>détail ci-dessous :<br><b>Récapitulatif de la comman</b><br>Panier :<br>Citient :<br>État du panier : Panier verrouillé le 03.03<br>Contenu de votre commande :<br>Commande Produit<br>Bloc Note                                                                                                    | 593 a été accepté. Nous vous remercions de votre confiance.<br>a vous à la nufeque « Mon Suivi »<br>purnez au catalogue<br>derregistrement de votre commande<br>dont vous trouver<br>nde<br>0.2011 13:56<br>Urgence Quantité<br>50<br>Total<br>TVA (19,60%)<br>Total TTC                                                                                                    |
| Bloc Note pour réception d'hôte Arrandir   Modifier Supprimer l'intégratité du panier Besoin d'informations ou d'assistance, nous sommes à votre écoute au 04 37 44 30 14 Adresse de livraison O4 37 44 30 14 Adresse ivraison Société livraison Société livraison Société livraison Code postal livrais Ville livraison France                                                                                                    | el S0 ex. pour Principal Constraints of the second second | 129,00 €<br>129,00 €<br>25,28 €<br>154,28 C                                            | ×                                                                                            | Confirmation de paiement<br>Félicitations, le paiement du panier nº866<br>Pour suivre l'état de la commande, rendez<br>Pour passer une nouvelle commande retor<br>Bonjour Prénom Nom,<br>Nous avons le plaisir de vous confirmer l'<br>détail ci-dessous :<br><b>Récapitulatif de la comman</b><br>Panier :<br>Client :<br>Etat du panier : Panier verrouillé le 03.03<br>Contenu de voire commande :<br><b>Commande Produit</b><br><b>Bioc Note</b>                                                                                                    | 593 a été accepté. Nous vous remercions de votre confiance.<br>a vous à la nu fique « Mon Suivi »<br>purnez au catalogue<br>denregistrement de votre commande<br>dont vous trouvel<br>nde<br>50<br>Total<br>TVA (19,60%)                                                                                                    |
| Bioc Note pour réception d'hôte<br>Arrandir   Modifier<br>Supprimer Fintégralité du panier<br>Besoin d'informations ou d'assistance,<br>nous sommes à votre écoute au<br>04 37 44 30 14<br>Adresse de livraison<br>Prénom livraison Nom livraison<br>Société livraison<br>Société livraison<br>Adresse livraison<br>Adresse livraison<br>Adresse livraison<br>Code postal livrais Ville livraison France<br>Tél : 0000000                                                                                                    | el 50 ex. pour  Sous-Total Total net TVA (19.60%) Total  Adresse de facturation Prénom facturation Nom facturation Société facturation Adresse facturation Adresse facturation Adresse facturation Code postal facture Ville facturation Fr. Tél : 00000000 Modifier l'adresse de fact                                                                                                    | 129,00 €<br>129,00 €<br>25,78 €<br>154,28 €                                            | ×                                                                                            | Confirmation de paiement<br>Félicitations, le paiement du panier nº866<br>Pour suivre l'état de la commande, rendez<br>Pour passer une nouvelle commande retor<br>Bonjour Prénom Nom,<br>Nous avons le plaisir de vous confirmer l'<br>détail ci-dessous :<br>Récapitulatif de la comman<br>Panier :<br>Client :<br>Etat du panier : Panier verrouillé le 03.03<br>Contenu de votre commande :<br>Commande Produit<br>Bloc Note<br>Adresse de livraison :                                                                                                    | 593 a été accepté. Nous vous remercions de votre confiance.<br>2 vous à la nufique « Mon Suivi »<br>purnez au catalogue<br>renregistrement de votre commande dont vous trouver<br>nde<br>0.2011 13:56<br>Urgence Quantité<br>50<br>Total<br>TVA (19,60%)<br>Total TTC<br>Adresse de facturation :                                                                                                    |
| Bioc Note pour réception d'hôte<br>Agrandir   Modifier<br>Supprimer Fintégraité du panier<br>Besoin d'informations ou d'assistance,<br>nous sommes à votre écoute au<br>04 37 44 30 14<br>Adresse de livraison<br>Prénom livraison Nom livraison<br>Société livraison<br>Société livraison<br>Société livraison<br>Adresse livraison<br>Code postal livrais Ville livraison France<br>Tél : 0000000<br>Modifier l'adresse de livraison                                                                                                    | el S0 ex. pour F<br>Sous-Total<br>Total net<br>TVA (19.60%)<br>Total<br>Prénom facturation<br>Service facturation<br>Service facturation<br>Adresse de facturation<br>Service facturation<br>Adresse facturation<br>Code postal factura Ville facturation Fr<br>Tél : 000000000                                                                                                    | 129,00 €<br>129,00 €<br>129,00 €<br>25,28 €<br>154,28 €                                |                                                                                              | Confirmation de paiement<br>Félicitations, le paiement du panier nº866<br>Pour suivre l'état de la commande, rendez<br>Pour passer une nouvelle commande reter<br>Bonjour Prénom Nom,<br>Nous avons le plaisir de vous confirmer l'<br>détail ci-dessous :<br><b>Récapitulatif de la comman</b><br>Panier :<br>Client :<br>Etat du panier : Panier verrouillé le 03.03<br>Contenu de votre commande :<br>Commande Produit<br>Bloc Note<br>Adresse de livraison :                                                                                                    | 593 a été accepté. Nous vous remercions de votre confiance.<br>e vous à la nu caue « Mon Suivi »<br>burnez au catalogue<br>renregistrement de votre commande dont vous trouver<br>nde<br>3.2011 13:56<br>Urgence Quantité<br>50<br>Total<br>TVA (19,60%)<br>Total TTC<br>Adresse de facturation :                                                                                                    |
| Bloc Note pour réception d'hôte<br>Agrandir   Modifier<br>Supprimer l'Intégralité du panier<br>Supprimer l'Intégralité du panier<br>Besoin d'Informations ou d'assistance,<br>nous sommes à votre écoute au<br>04 37 44 30 14<br>Adresse de livraison<br>204 37 44 30 14<br>Adresse de livraison<br>Société livraison<br>Société livraison<br>Adresse livraison<br>Code postal livrais Ville livraison France<br>Tél : 0000000<br>Modifier l'adresse de livraison                                                                                                    | el S0 ex. pour Principal Sous-Total<br>Total net<br>TVA (19.60%)<br>Total<br>Adresse de facturation<br>Société facturation<br>Société facturation<br>Société facturation<br>Adresse facturation<br>Code postal factura Ville facturation Fro<br>Tél : 000000000<br>Modifier l'adresse de fact                                                                                                    | 129,00 6<br>129,00 6<br>25,28 6<br>154,28 C                                            |                                                                                              | Confirmation de paiement Félicitations, le paiement du panier nº866 Pour suivre l'état de la commande, rendez Pour passer une nouvelle commande reto Bonjour Prénom Nom, Nous avons le plaieir de vous confirmer l' détail ci-dessous :  Récapitulatif de la comman Panier : Client : Etat du panier : Panier verrouillé le 03:03 Contenu de votre commande : Commande Produit Bioc Note  Adresse de livraison :                                                                                                    | 593 a été accepté. Nous vous remercions de votre confiance.<br>a vous à la nu focue « Mon Suivi »<br>purnez au catalogue<br>denregistrement de votre commande<br>dont vous trouvel<br>nde<br>3.2011 13:56<br>Urgence Quantté<br>50<br>Total<br>TVA (19,60%)<br>Total TTC<br>Adresse de facturation :                                                                                                    |
| Bioc Note pour réception d'hôte<br>Aarandir   Modifier<br>Supprimer Fintéaralité du panier<br>Besoin d'informations ou d'assistance,<br>nous sommes à votre écoute au<br>04 37 44 30 14<br>Adresse de livraison<br>Od 37 44 30 14<br>Adresse de livraison<br>Société livraison<br>Sorice livraison<br>Sorice livraison<br>Adresse livraison<br>Adresse livraison<br>Code postal livraison<br>France<br>Tél : 0000000<br>Modifier l'adresse de livraison                                                                                                    | el S0 ex. pour File<br>Sous-Total<br>Total net<br>TVA (19.60%)<br>Total<br>Adresse de facturation<br>Société facturation<br>Société facturation<br>Société facturation<br>Adresse facturation<br>Code postal factura Ville facturation Fre<br>Tél : 000000000<br>Modifier l'adresse de fact                                                                                                    | 123,00 €<br>129,00 €<br>25,98 €<br>154,28 €<br>ance<br>turation                        |                                                                                              | Confirmation de paiement<br>Félicitations, le paiement du panier nº866<br>Pour suivre l'état de la commande, rendez<br>Pour passer une nouvelle commande retor<br>Bonjour Prénom Nom,<br>Nous avons le plaisir de vous confirmer l'<br>détail ci-dessous :<br><b>Récapitulatif de la comman</b><br>Panier :<br>Citent :<br>Etat du panier : Panier verrouillé le 03.03<br>Contenu de votre commande :<br><u>Commande Produit</u><br>Bioc Note<br>Adresse de livraison :                                                                                                    | 593 a été accepté. Nous vous remercions de votre confiance.<br>2 vous à la nu caue « Mon Suivi »<br>purnez au catalogue<br>derregistrement de votre commande dont vous trouver<br>nde<br>3.2011 13:56<br>Urgence Quantité<br>50<br>Total<br>TVA (19,6%)<br>Total<br>TVA (19,6%)<br>TVA (19,6%)<br>TVA (19,6%)<br>TVA |
| Bioc Note pour réception d'hôte<br>Arrandir   Modifier<br>Supprimer Fintégralité du panier<br>Besoin d'informations ou d'assistance,<br>nous sommes à votre écoute au<br>04 37 44 30 14<br>Adresse de livraison<br>Oré anni livraison Nom livraison<br>Société livraison<br>Société livraison<br>Adresse livraison<br>Adresse livraison<br>Adresse livraison<br>Adresse livraison<br>Code postal livrais Ville livraison France<br>Tél : 0000000<br>Modifier l'adresse de livraison                                                                                                    | el S0 ex. pour F<br>Sous-Total<br>Total net<br>TVA (19.60%)<br>Total<br>Adresse de facturation<br>Prénom facturation Nom facturation<br>Société facturation<br>Société facturation<br>Adresse facturation<br>Adresse facturation<br>Code postal factura Ville facturation Fr<br>Tél : 000000000                                                                                                    | 129,00 €<br>129,00 €<br>129,00 €<br>25,78 €<br>154,28 €                                |                                                                                              | Confirmation de paiement<br>Félicitations, le paiement du panier nº866<br>Pour suivre l'état de la commande, rendez<br>Pour passer une nouvelle commande retor<br>Bonjour Prénom Nom,<br>Nous avons le plaisir de vous confirmer l'<br>détail ci-dessous :<br><b>Récapitulatif de la commai</b><br>Panier :<br><u>Client :</u><br>Etat du panier : Panier verrouillé le 03.03<br>Contenu de votre commande :<br><u>Commande Produit</u><br><u>Bloc Note</u><br>Adresse de livraison :                                                                                                    | 593 a été accepté. Nous vous remercions de votre confiance.<br>e vous à la nu caue « Mon Suivi »<br>purnez au catalogue<br>renregistrement de votre commande dont vous trouver<br>nde<br>0.2011 13:56<br>Urgence Quantité<br>50<br>Total<br>TVA (19,60%)<br>Total TTC<br>Adresse de facturation :                                                                                                    |
| Bloc Note pour réception d'hôte Arrandir   Modifier Supprimer Fintéaralité du panier Besoin d'Informations ou d'assistance, nous sommes à votre écoute au 04 37 44 30 14 Adresse de livraison O4 37 44 30 14 Adresse de livraison Société livraison Société livraison Société livraison Société livraison Code postal livrais Ville livraison France Tél : 0000000 Modifier l'adresse de livraison Conditions générales de vente En cochant la case ci-dessous, je confirme avoir pris co                                                                                                    | el S0 ex. pour Principal Sous-Total<br>Total net<br>TVA (19.60%)<br>Total<br>Prénom facturation Nom facturation<br>Société facturation<br>Service facturation<br>Code postal factura Ville facturation Fro<br>Tél : 000000000<br>Modifier l'adresse de fact                                                                                                    | 129,00 6<br>129,00 6<br>25,38 6<br>159,28 C<br>ance<br>turation                        |                                                                                              | Confirmation de paiement<br>Félicitations, le paiement du panier nº866<br>Pour suive l'état de la commande, rendez<br>Pour passer une nouvelle commande retor<br>Bonjour Prénom Nom,<br>Nous avons le plaisir de vous confirmer l'<br>détail ci-dessous :<br><b>Récapitulatif de la comman</b><br>Panier :<br>Client :<br>Etat du panier : Panier verroullé le 03.03<br>Contenu de votre commande :<br>Commande Produit<br>Bloc Note<br>Adresse de livraison :                                                                                                    | 593 a été accepté. Nous vous remercions de votre confiance.<br>a vous à la nu foue « Mon Suivi »<br>purnez au catalogue<br>denregistrement de votre commande<br>dont vous trouvel<br>nde<br>3.2011 13:56<br>Urgence Quantté<br>50<br>Total<br>TVA (19,60%)<br>Total TTC<br>Adresse de facturation :                                                                                                    |
| Bioc Note pour réception d'hôte<br>Aarandir   Modifier<br>Supprimer l'intégrafité du panier<br>Besoin d'informations ou d'assistance,<br>nous sommes à votre écoute au<br>04 37 44 30 14<br>Adresse de livraison<br>Prénom livraison Nom livraison<br>Société livraison<br>Société livraison<br>Société livraison<br>Société livraison<br>Société livraison<br>Service livraison<br>Adresse livraison<br>Adresse livraison<br>Code postal livrais VIIIe livraison France<br>Tél : 0000000<br>Modifier l'adresse de livraison<br>Conditions générales de vente<br>En cochant la case ci-dessous, je confirme avoir pris co                                                                                                    | el S0 ex. pour File<br>Sous-Total<br>Total net<br>TVA (19.60%)<br>Total<br>Adresse de facturation<br>Prénom facturation Nom facturation<br>Société facturation<br>Adresse facturation<br>Adresse facturation<br>Code postal factura Ville facturation Fin<br>Tél : 000000000<br>Modifier l'adresse de fact                                                                                                    | 123,00 €<br>125,00 €<br>25,08 €<br>154,28 €<br>ance<br>turation                        |                                                                                              | Confirmation de paiement<br>Félicitations, le paiement du panier nº866<br>Pour suivre l'état de la commande, rendez<br>Pour passer une nouvelle commande retor<br>Bonjour Prénom Nom,<br>Nous avons le plaisir de vous confirmer l'<br>détail ci-dessous :<br><b>Récapitulatif de la comman</b><br>Panier :<br>Client :<br>État du panier : Panier verroullé le 03.03<br>Contenu de votre commande :<br>Commande Prodult<br>Bloc Note<br>Adresse de livraison :                                                                                                    | 593 a été accepté. Nous vous remercions de votre confiance.<br>e vous à la nu caue « Mon Suivi »<br>purnez au catalogue<br>derregistrement de votre commande dont vous trouver<br>nde<br>3.2011 13:56<br>Urgence Quantité<br>50<br>Total<br>TVA (15,60%)<br>Total<br>TVA (26,60%)<br>Total<br>TVA (26,60%)<br>Total<br>TVA (26,60%)                                                                                                    |
| Bloc Note pour réception d'hôte<br>Arrandir   Modifler<br>Supprimer Fintégralité du panier<br>Besoin d'informations ou d'assistance,<br>nous sommes à votre écoute au<br>04 37 44 30 14<br>Adresse de livraison<br>Odd 37 44 30 14<br>Adresse de livraison<br>Société livraison<br>Société livraison<br>Société livraison<br>Code postal livrais Ville livraison France<br>Tél : 000000<br>Modifier l'adresse de livraison<br>Conditions générales de vente<br>En cochant la case ci-dessous, je confirme avoir pris co<br>Je signe lev Conditions Générales de Vente.                                                                                                    | el S0 ex. pour<br>Sous-Total<br>Total net<br>TVA (19.60%)<br>Total<br>Adresse de facturation<br>Prénom facturation Nom facturation<br>Société facturation<br>Société facturation<br>Adresse facturation<br>Adresse facturation<br>Code postal factura Ville facturation Fr<br>Tél : 000000000<br>Modifier l'adresse de fact                                                                                                    | 129,00 €<br>129,00 €<br>129,00 €<br>129,00 €<br>2538 €<br>154,28 €<br>ance<br>turation | ×                                                                                            | Confirmation de paiement Félicitations, le paiement du panier nº866 Pour suivre l'état de la commande, rendez Pour passer une nouvelle commande reto Bonjour Prénom Nom, Nous avons le plaisir de vous confirmer l' détail ci-dessous :  Récapitulatif de la command Panier : Client : Etat du panier : Panier verrouillé le 03.03 Contenu de votre commande :  Commande Produit Bloc Note  Adresse de livraison :                                                                                                    | 593 a été accepté. Nous vous remercions de votre confiance.<br>e vous à la nu caue « Mon Suivi »<br>purnez au catalogue<br>enregistrement de votre commande dont vous trouve<br>nde<br>0.2011 13:56<br>Urgence Quantité<br>50<br>Total<br>TVA (19.60%)<br>Total TTC<br>Adresse de facturation :                                                                                                    |
| Bioc Note pour réception d'hôte<br>Agrandir   Modifier<br>Supprimer Fintégralité du panier<br>Besoin d'informations ou d'assistance,<br>nous sommes à votre écoute au<br>04 37 44 30 14<br>Adresse de livraison<br>204 37 44 30 14<br>Adresse de livraison<br>Société livraison<br>Adresse livraison<br>Code postal livrais Ville livraison France<br>Tél : 0000000<br>Modifier l'adresse de livraison<br>Conditions générales de vente<br>En cochant la case ci-dessous, je confirme avoir pris co<br>Je signe Les Conditions Générales de Vente.                                                                                                    | el S0 ex. pour Principal Sous-Total<br>Total net<br>TVA (19.60%)<br>Total<br>Adresse de facturation<br>Service facturation<br>Service facturation<br>Adresse facturation<br>Code postal factura Ville facturation Fr<br>Tél : 00000000<br>Modifier l'adresse de fact                                                                                                    | 123,00 6<br>129,00 6<br>25,28 6<br>154,28 C<br>ance<br>turation                        |                                                                                              | Confirmation de paiement Félicitations, le paiement du panier nº866 Pour suivre l'état de la commande, rendez Pour passer une nouvelle commande reto Bonjour Prénom Nom, Nous avons le plaisir de vous confirmer l' détail cl-dessous :  Récapitulatif de la command Panier : Client : Etat du panier : Panier verrouillé le 03.03 Contenu de votre commande : Commande Produit Bloc Note  Adresse de livraison :  Pour suivre l'évolution du traitement de ver                                                                                                    | 593 a été accepté. Nous vous remercions de votre confiance.<br>a vous à la nu focue « Mon Suivi »<br>purnez au catalogue<br>denregistrement de votre commande<br>dont vous trouvel<br>nde<br>3.2011 13:56<br>Urgence Quantité<br>Urgence Quantité<br>50<br>Total<br>TVA (19,60%)<br>Total TTC<br>Adresse de facturation :                                                                                                    |
| Bioc Note pour réception d'hôte<br>Arrandir   Modifier<br>Supprimer l'intégratité du panier<br>Besoin d'informations ou d'assistance,<br>nous sommes à votre écoute au<br>04 37 44 30 14<br>Adresse de livraison<br>Od 37 44 30 14<br>Adresse de livraison<br>Soriété livraison<br>Soriété livraison<br>Soriété livraison<br>Soriété livraison<br>Soriété livraison<br>Soriété livraison<br>Service livraison<br>Code postal livrais Ville livraison France<br>Tél : 0000000<br>Modifier l'adresse de livraison<br>Conditions générales de vente<br>En occhant la case ci-dessous, je confirme avoir pris oc<br>I seigne les Conditions Générales de Vente.<br>Ajouter un article                                                                                                    | el S0 ex. pour real ()<br>Sous-Total<br>Total net<br>TVA (19.60%)<br>Total<br>Adresse de facturation<br>Prénom facturation Nom facturation<br>Société facturation<br>Adresse facturation<br>Code postal factura Ville facturation Fr<br>Tél : 000000000<br>Modifier l'adresse de fact<br>onnaissance des Conditions Générales de Ven                                                                                                    | 123,00 €<br>129,00 €<br>25,08 €<br>154,28 €<br>ance<br>turation                        |                                                                                              | Confirmation de paiement<br>Félicitations, le paiement du panier nº866<br>Pour suivre l'état de la commande, rendez<br>Pour passer une nouvelle commande retor<br>Bonjour Prénom Nom,<br>Nous avons le plaisir de vous confirmer l'<br>détail ci-dessous :<br><b>Récapitulatif de la comman</b><br>Panier :<br>Client :<br>État du panier : Panier verrouillé le 03.03<br>Contenu de votre commande :<br>Commande Produit<br>Bloc Note<br>Adresse de livraison :<br>Pour suivre l'évolution du traitement de v<br>sur l'onglet « Mon suivi » dans la rubrique                                               | 533 a été accepté. Nous vous remercions de votre confiance.<br>e vous à la nu catalogue<br>denregistrement de votre commande dont vous trouver<br>nde<br>52011 13:56<br>Urgence Quantité<br>50<br>Total<br>TVA (19,60%)<br>Total<br>TVA (19,60%)<br>Total<br>TVA (19,60%)<br>Total<br>TCA<br>Adresse de facturation :                                                                                                    |
| Bioc Note pour réception d'hôte<br>Arandir   Modifier<br>Supprimer Initéaralité du panier<br>Besoin d'informations ou d'assistance,<br>nous sommes à votre écoute au<br>D4 37 44 30 14<br>Adresse de livraison<br>Dériven livraison Nom livraison<br>Société livraison<br>Service livraison<br>Code postal livraison France<br>Té: comonous<br>Modifier l'adresse de livraison<br>Conditions générales de vente<br>En cochant la case ci-dessous, je confirme avoir pris oc<br>Je signe Les Conditions Générales de Vente.<br>Ajouter un article                                                                                                    | el S0 ex. pour F<br>Sous-Total<br>Total net<br>TVA (19.60%)<br>Total<br>Adresse de facturation<br>Société facturation<br>Société facturation<br>Société facturation<br>Adresse facturation<br>Code postal factura Ville facturation Fr<br>Tél : 00000000<br>Modifier l'adresse de fact                                                                                                    | 129,00 €<br>129,00 €<br>129,00 €<br>25,78 €<br>154,28 €<br>ance<br>turation            |                                                                                              | Confirmation de paiement Félicitations, le paiement du panier nº866 Pour suivre l'état de la commande, rendez Bour passer une nouvelle commande reto Bonjour Prénom Nom, Nous avons le plaisir de vous confirmer l' détail ci-dessous : <b>Récapitulatif de la comman</b> Panier : Client : Eat du panier : Panier verroullé le 03.03 Contenu de votre commande : <b>Commande Produit</b> Bioc Note  Adresse de livraison :  Pour suivre l'évolution du traitement de v sur l'onglet « Mon suivi » dans la rubrique Nous vous remercions de votre confiance                                                 | 593 a été accepté. Nous vous remercions de votre confiance.<br>2 vous à la nu caue « Mon Suivi »<br>purnez au catalogue<br>tenregistrement de votre commande dont vous trouve<br>nde<br>3.2011 13:56<br>Urgence Quantité<br>50<br>Total<br>TVA (19,60%)<br>Total TTC<br>Adresse de facturation :<br>e « commande, rendez-vous sur le site <u>www.imprimhotel.com</u><br>e « commande, rendez-vous sur le site <u>www.imprimhotel.com</u><br>e « commande, rendez-vous sur le site <u>www.imprimhotel.com</u>                                                                                                    |
| Bioc Note pour réception d'hôte<br>Agrandir   Modifier<br>Supprimer Fintégralité du panier<br>Besoin d'informations ou d'assistance,<br>nous sommes à votre écoute au<br>04 37 44 30 14<br>Adresse de livraison<br>Odd 37 44 30 14<br>Adresse livraison Nom livraison<br>Société livraison<br>Société livraison<br>Adresse livraison<br>Adresse livraison<br>Code postal livrais Ville livraison France<br>Tél : 0000000<br>Modifier l'adresse de livraison<br>Conditions générales de vente<br>En cochant la case ci-dessous, je confirme avoir pris co<br>Je signe les Conditions Générales de Vente.<br>Ajouter un article                                                                                                    | el S0 ex. pour me i                                                                                                    | 123,00 6<br>129,00 6<br>25,28 6<br>154,28 C<br>ance<br>turation                        |                                                                                              | Confirmation de paiement Félicitations, le paiement du panier nº866 Pour suivre l'état de la commande, rendez Pour passer une nouvelle commande reto Bonjour Prénom Nom, Nous avons le plaisir de vous confirmer l' détail ci-dessous :  Récapitulatif de la command Panier : Client : Etat du panier : Panier verrouillé le 03.03 Contenu de votre commande :  Commande Produit Bloc Note  Pour suivre l'évolution du traitement de v sur l'onglet « Mon suivi » dans la rubriqu Nous vous remercions de votre confinence                                                                                  | 593 a été accepté. Nous vous remercions de votre confiance.<br>a vous à la nu focue « Mon Suivi »<br>purnez au catalogue<br>denregistrement de votre commande<br>dont vous trouvel<br>nde<br>3.2011 13:56<br>Urgence Quantité<br>Urgence Quantité<br>50<br>Total<br>TVA (19,60%)<br>Total<br>TVA (19,60%)<br>Total<br>TVA (19,60%)<br>Total TTC<br>Adresse de facturation :<br>e « commande, rendez-vous sur le site <u>www.imprimhotel.com</u><br>« e « commande, rendez-vous sur le site <u>www.imprimhotel.com</u><br>» e « commande, rendez-vous sur le site <u>www.imprimhotel.com</u>                                                                                                    |
| Bioc Note pour réception d'hôte<br>Arrandir   Modifier<br>Supprimer l'intégratité du panier<br>Besoin d'informations ou d'assistance,<br>nous sommes à votre écoute au<br>04 37 44 30 14<br>Adresse de livraison<br>Od 37 44 30 14<br>Adresse de livraison<br>Soriété livraison<br>Soriété livraison<br>Modifier l'adresse de livraison | el S0 ex. pour remine \$                                                                                                    | 123,00 €<br>129,00 €<br>2598 €<br>154,28 €<br>ance<br>turation                         |                                                                                              | Confirmation de paiement Félicitations, le paiement du panier nº866 Pour suivre l'état de la commande, rendez Pour passer une nouvelle commande reto Bonjour Prénom Nom, Nous avons le plaisir de vous confirmer l' détail ci-dessous :  Récapitulatif de la command Panier : Cinent : Etat du panier : Panier verrouillé le 03.03 Contenu de votre commande :  Commande Produit Bloc Note  Adresse de livraison :  Pour suivre l'évolution du traitement de v sur l'onglet « Mon suivi » dans la rubrique Nous vous remercions de votre confiance Le service client www.imprimhotel.com                    | 533 a été accepté. Nous vous remercions de votre confiance.<br>a vous à la nu caue « Mon Suivi »<br>purnez au catalogue<br>derregistrement de votre commande dont vous trouver<br>nde<br>3.2011 13:56<br>Urgence Quantité<br>50<br>Total<br>TVA (19,6%)<br>Total<br>TVA (19,6%)<br>Total<br>TVA (19,6%)<br>Total<br>TC<br>Adresse de facturation :<br>e « commande, rendez-vous sur le site <u>www.imprimhotel.com</u><br>e « commande, rendez-vous sur le site <u>www.imprimhotel.com</u><br>e « commande, rendez-vous sur le site <u>www.imprimhotel.com</u>                                                                                                    |
| Bioc Note pour réception d'hôte<br>Arandit   Modifier<br>Suporimer Entéqualité du panier<br>Besoin d'informations ou d'assistance,<br>nous sommes à votre écoute au<br>O4 37 44 30 14<br>Adresse de livraison<br>O4 37 44 30 14<br>Prénom livraison Nom livraison<br>Société livraison<br>Service livraison<br>Adresse livraison<br>Code postal livrais Ville livraison France<br>Tét : 0000000<br>Modifier l'adresse de livraison<br>En cochant la case ci-dessous, je confirme avoir pris co<br>Je signe Jos Conditions Générales de Vente.<br>Ajouter un article                                                                                                    | el S0 ex. pour (Sous-Total<br>Total net<br>TVA (19.60%)<br>Total<br>Adresse de facturation<br>Société facturation<br>Société facturation<br>Société facturation<br>Adresse facturation<br>Code postal factura Ville facturation Fr<br>Tél : 00000000<br>Modifier l'adresse de fact                                                                                                    | 123,00 €<br>123,00 €<br>125,28 €<br>154,28 €<br>ance<br>turation                       |                                                                                              | Confirmation de paiement Félicitations, le paiement du panier nº866 Pour suivre l'état de la commande, rendez Bour passer une nouvelle commande reto Bonjour Prénom Nom, Nous avons le plaisir de vous confirmer l' détail ci-dessous :  Récapitulatif de la command Panier : Client : Eat du panier : Panier verroullé le 03.03 Contenu de votre commande :  Commande Produit Bioc Note  Adresse de livraison :  Pour suivre l'évolution du traitement de v sur l'onglet « Mon suivi » dans la rubriqu Nous vous remercions de votre confiance t e service client www.imprimhotel.com Tél : 04 37.44 30.14 | 593 a été accepté. Nous vous remercions de votre confiance.<br>e vous à la nu caue « Mon Suivi »<br>purnez au catalogue<br>terregistrement de votre commande dont vous trouve<br>nde<br>3.2011 13:56<br>Urgence Quantité<br>50<br>Total<br>TVA (19,60%)<br>Total TTC<br>Adresse de facturation :<br>et à bientôt sur www.imprimhotel.com.                                                                                                    |

Votre commande est désormais enregistrée et sera mise en fabrication dans les plus brefs délais. Vos impressions seront réalisées dans le respect des délais indiqués pour chaque type de produit.

Tous nos produits sont emballés avec soin et expédiés sous 10 jours ouvrés (frais de livraison offerts pour envoi en France métropolitaine hors Corse). Livrés en carton ou sur palette (si quantités importantes) par TNT.

Lorsque votre commande est prête, nous vous envoyons un mail avec un numéro d'expédition qui vous permettra de suivre l'acheminement du colis directement sur le site TNT.

## **SUIVI ET GESTION DU COMPTE**

- 14. Consultez et suivez vos commandes à tout moment, en vous connectant à votre compte.
- 15. Vous pourrez également gérer votre compte. Dans «mon profil», mettez à jour «votre compte» et vos informations personnelles ou changer de «mot de passe». Dans «mon suivi», visualiser les commandes en cours, réimprimer une ancienne commande ou signaler un litige.

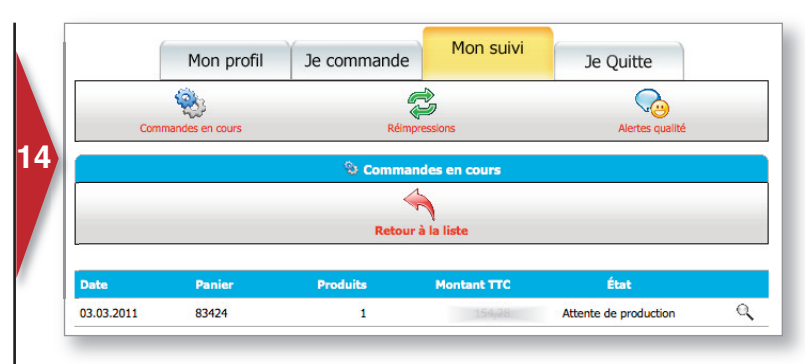

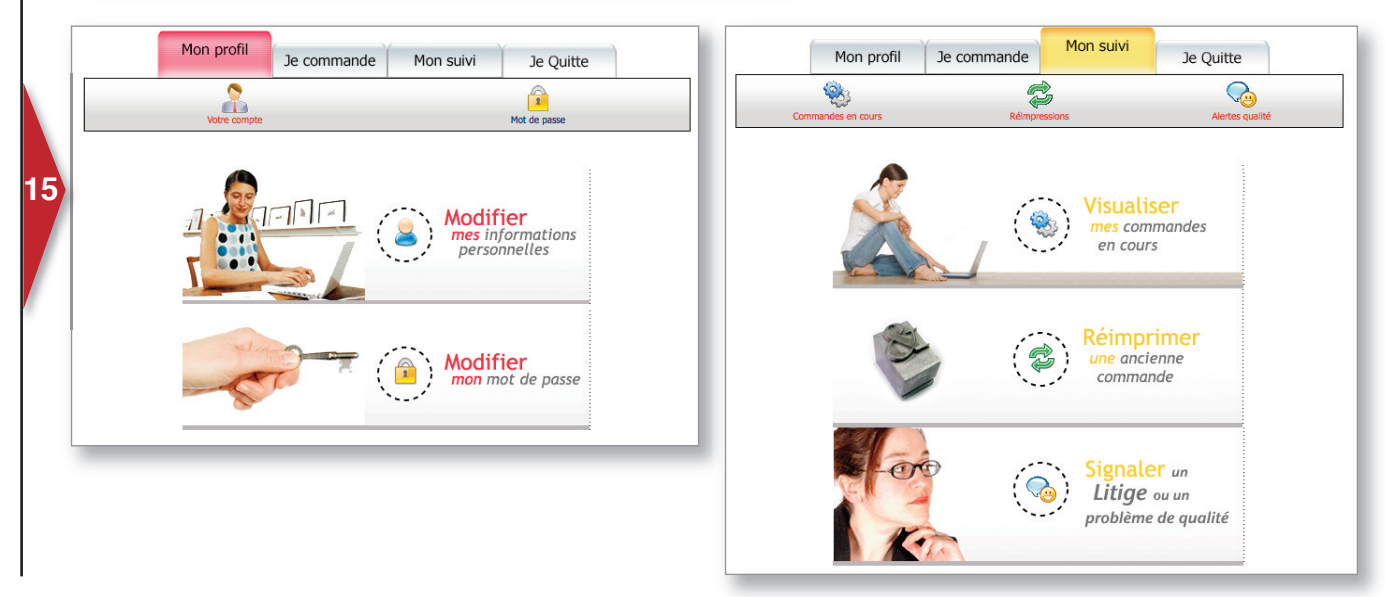